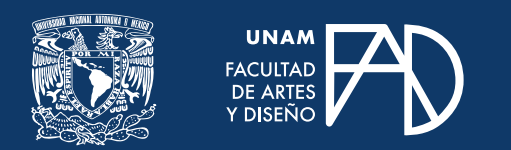

**GUÍAS PARA ALUMNXS** 

# Usar Zotero y Cite This for Me

para crear citas y referencias

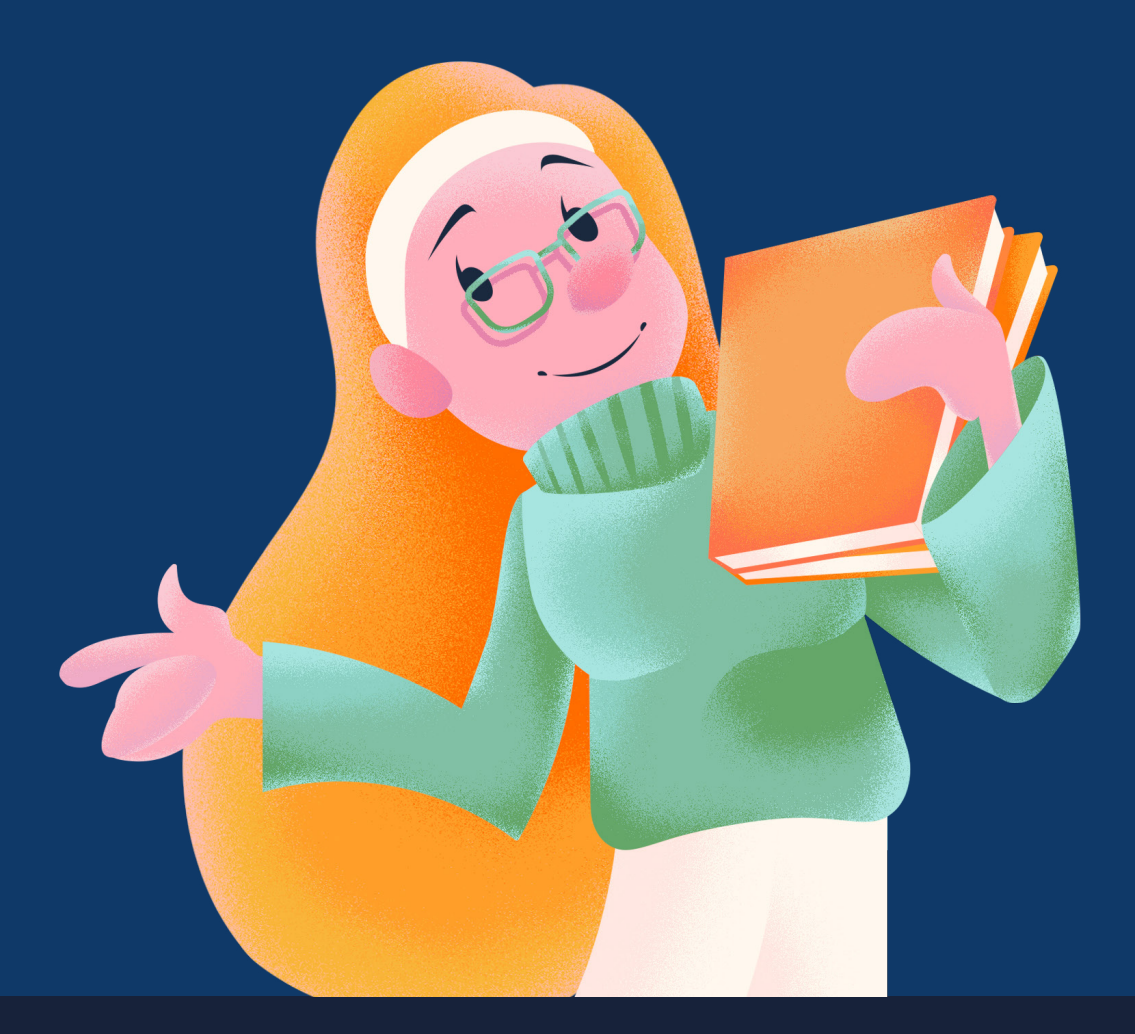

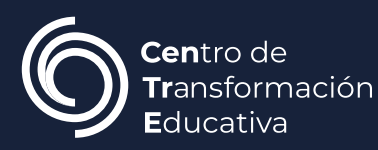

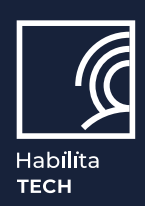

# Zotero

# ¿Qué es Zotero?

Zotero es un gestor de referencias bibliográficas gratuito que te ayuda a recolectar, organizar, anotar, citar y compartir investigaciones de manera sencilla.

#### ¿Cómo descargar Zotero?

#### Paso 1.

Ingresa a <<u>https://www.zotero.org/</u>>.

#### Paso 2.

Da clic en "Descargar".

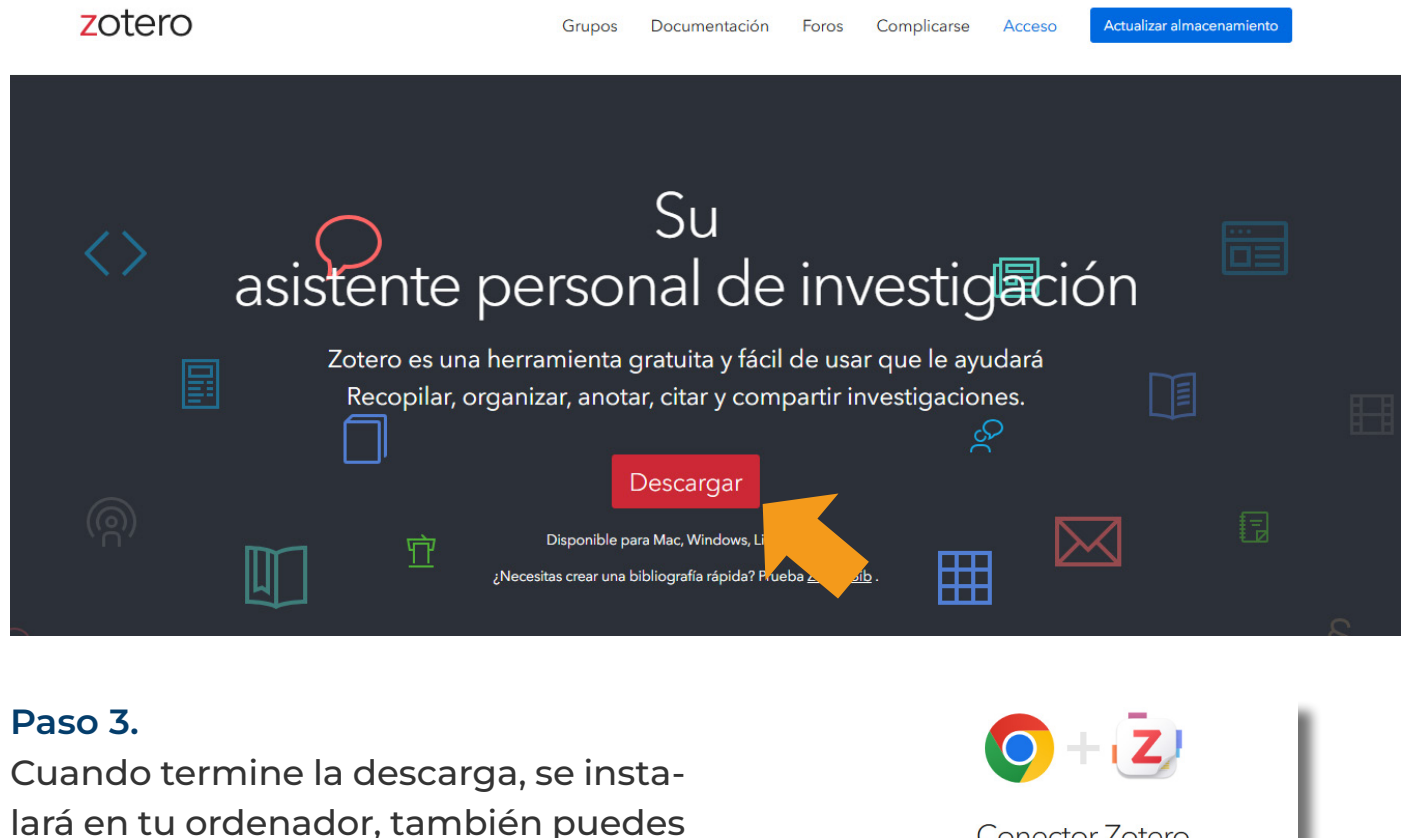

instalar la extensión en tu navegador.

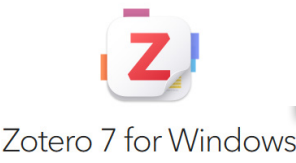

Your personal research assistant

Download (64-bit) Also available: Windows ARM Conector Zotero Guardar desde tu navegador con un solo clic

talar el conector de Chrome

# ¿Cómo guardad fuentes de información en Zotero?

### Paso 1.

Para poder registrar las fuentes de tu investigación, crea una nueva colección.

|   | 🚊 Mi biblioteca |                   |      |         |               |                  |        |   |  |
|---|-----------------|-------------------|------|---------|---------------|------------------|--------|---|--|
|   |                 | ٩                 | ୲ଌୖ୰ | jet u   | ₽~ ₽~         |                  |        |   |  |
| 2 | Mi biblioteca   |                   |      |         |               |                  |        |   |  |
|   | Elementos du    | ones<br>Iplicados |      | Nueva o | olección      |                  |        | × |  |
|   | 🔂 Elementos sir | archiv            |      | Nomb    | re:           |                  |        |   |  |
|   | 🔟 Papelera      |                   |      | Sin ti  |               |                  |        |   |  |
|   |                 |                   |      |         | vi biblioteca |                  | `      |   |  |
|   |                 |                   |      |         |               | Crear collección | Cancel |   |  |
|   |                 |                   |      |         |               | Crear conección  | Callee |   |  |
|   |                 |                   |      |         |               |                  |        |   |  |
|   |                 |                   |      |         |               |                  |        |   |  |

# Paso 2.

Para agregar una referencia a tu colección, abre en el navegador la fuente que deseas guardar, da clic en el ícono de la extensión de Zotero y selecciona la colección.

|                | Nueva Colección | • |
|----------------|-----------------|---|
| Filter Collect | ons             |   |
| 🔻 🔳 Mi b       | iblioteca       |   |
| 🛅 N            | ueva Colección  |   |
|                |                 |   |
|                |                 |   |

Una vez guardada la referencia, la encontrarás almacenada en Zotero junto con sus metadatos.

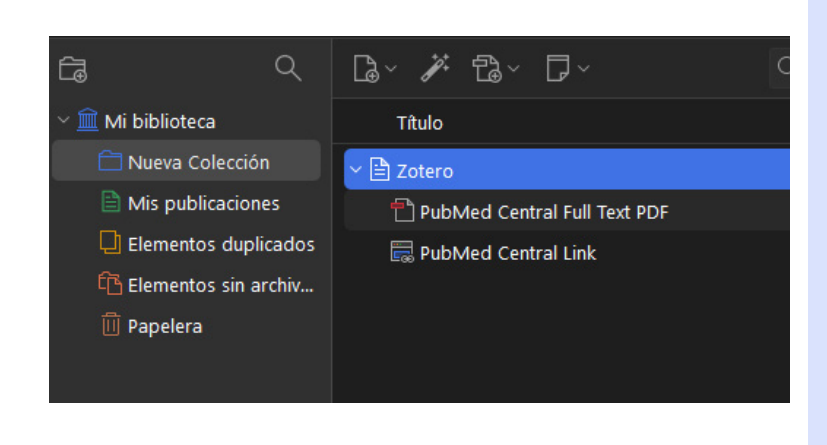

# ¿Cómo citar con Zotero?

#### Para añadir una cita directa:

En los programas como Microsoft Word y Google Docs encontrarás una pestaña en el menú con el nombre "Zotero".

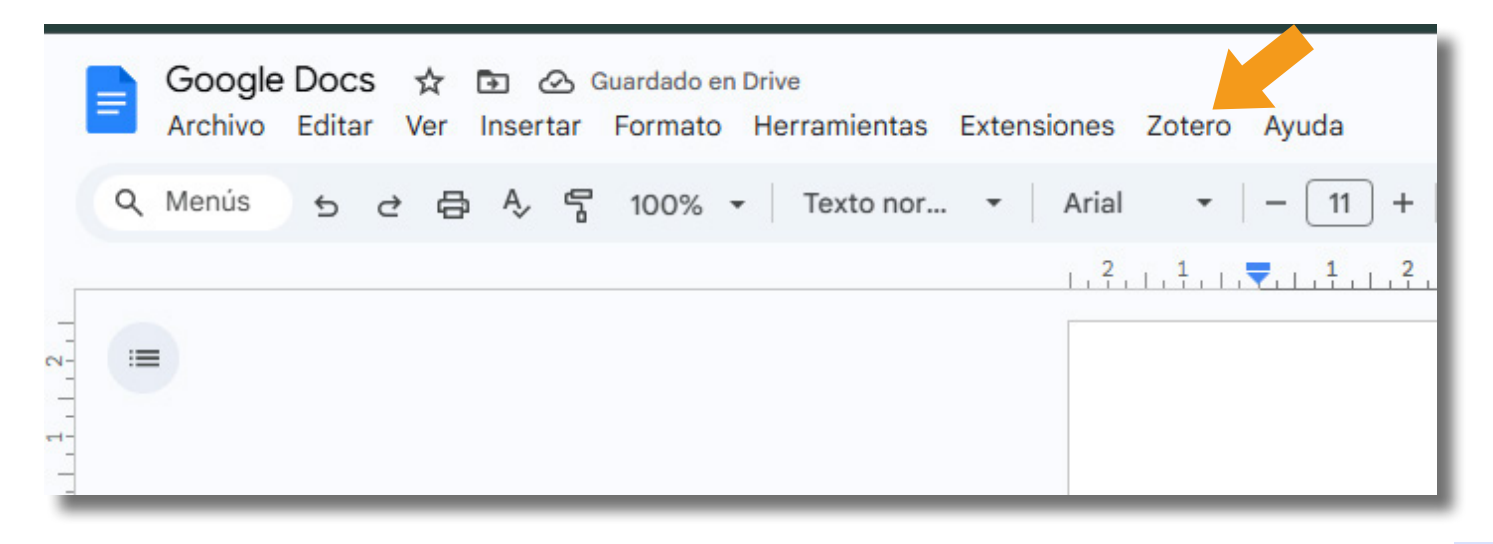

#### Paso 1.

Da clic en la pestaña **"Zotero"** y selecciona **Add / edit citation**.

Es posible que para utilizar esta herramienta sea necesario iniciar sesión, para esto puedes crear una cuenta o ingresar con tu cuenta de Google.

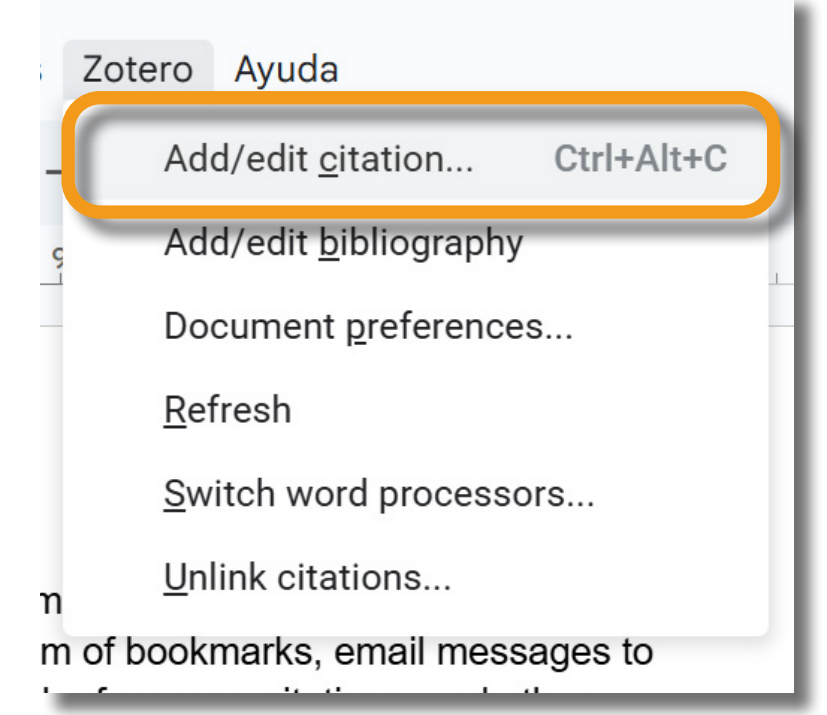

#### Paso 2.

Selecciona el modelo de citación que utilizarás en tu trabajo académico, por ejemplo: APA 7.a edición.

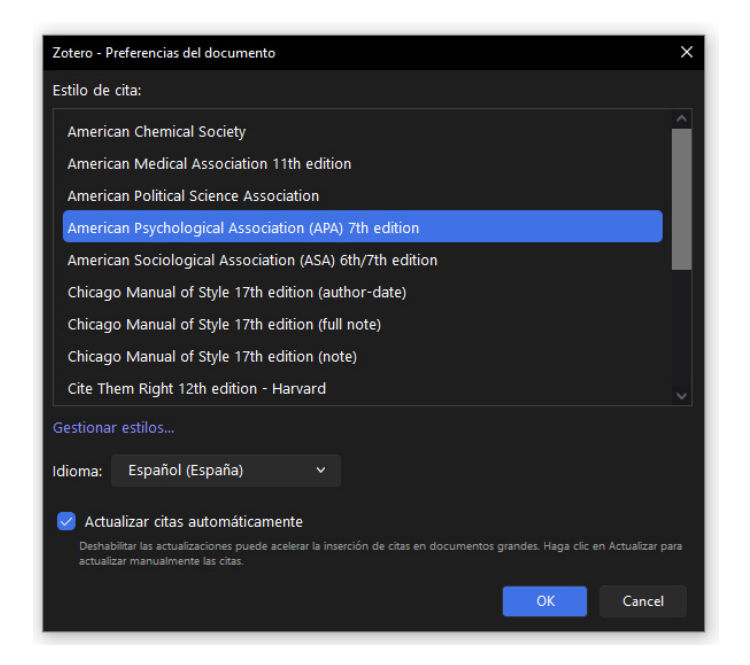

#### Paso 3.

Para recuperar una de las referencias guardadas, escribe en la barra el título o el nombre del autor. Una vez que aparezca la referencia, selecciónala.

| Z - vanhecke                                                                                  | $\rightarrow$ |
|-----------------------------------------------------------------------------------------------|---------------|
| Elementos seleccionados                                                                       |               |
| Zotero<br>Vanhecke (2008), Journal of the Medical Library Association : JMLA, 96(3), 275-276. |               |

Esto agregará la cita directa a tu texto

As an academic writer, I always prided myself on my technical savvy. Until recently, I believed that I had developed a sophisticated system of bookmarks, email messages to myself, word documents, and the like to save useful references, citations, and other resources that I felt were essential to my clinical and academic productivity. (Vanhecke, 2008)

# Para añadir bibliografía:

#### Paso 1.

Da clic en la pestaña Zotero y selecciona Add / edit bibliography.

| Zot | ero Ayuda                      | 0    | 9       | 1 |  |  |  |
|-----|--------------------------------|------|---------|---|--|--|--|
|     | Add/edit <u>c</u> itation      | Ctr  | l+Alt+C |   |  |  |  |
| 9   | Add note                       |      |         |   |  |  |  |
| -   | Add/edit <u>b</u> ibliograp    | ohy  |         | H |  |  |  |
|     | Document <u>p</u> referer      | ices |         | н |  |  |  |
|     | <u>R</u> efresh                |      |         | н |  |  |  |
| n   | <u>S</u> witch word processors |      |         |   |  |  |  |
| n   | <u>U</u> nlink citations       |      |         | н |  |  |  |
| -   |                                | _    | _       | 4 |  |  |  |

De esta manera, Zotero detectará todas las citas directas que hayas agregado a tu escrito y creará la bibliografía.

Bibliografía:

Mueen Ahmed, K. K., & Dhubaib, B. E. A. (2011). Zotero: A bibliographic assistant to

researcher. Journal of Pharmacology and Pharmacotherapeutics, 2(4), 304–305.

https://doi.org/10.4103/0976-500X.85940

Puckett, J. (2011). Zotero: A Guide for Librarians, Researchers, and Educators. Assoc of Clige & amp; Rsrch Libr.

Vanhecke, T. E. (2008). Zotero. Journal of the Medical Library Association : JMLA, 96(3),

275-276. https://doi.org/10.3163/1536-5050.96.3.022

Si solo necesitas una bibliografía rápida y en línea, puedes acceder a **ZoteroBib**: <u>https://zbib.org/</u>

# CITE THIS FOR ME

# ¿Qué es Cite this for me?

Cite this for me es una herramienta en línea que permite citar diferentes fuentes de información como libros, tesis, páginas web, videos, música, pinturas, esculturas, etc.

Existe una versión gratuita, la cual solo permite citar en el estilo Harvard. Por el contrario en la versión de paga es posible utilizar otros modelos de citación como APA, Chicago, MLA, entre otros. Además se guardan las citas de manera permanente, elimina la publicidad, detecta plagio, y realiza una revisión gramatical ilimitada.

# ¿Cómo usar Cite this for me?

#### Paso 1.

Ingresa a <a href="https://www.citethisforme.com/">https://www.citethisforme.com/</a>>.

#### Paso 2.

Da clic en "Crear citas".

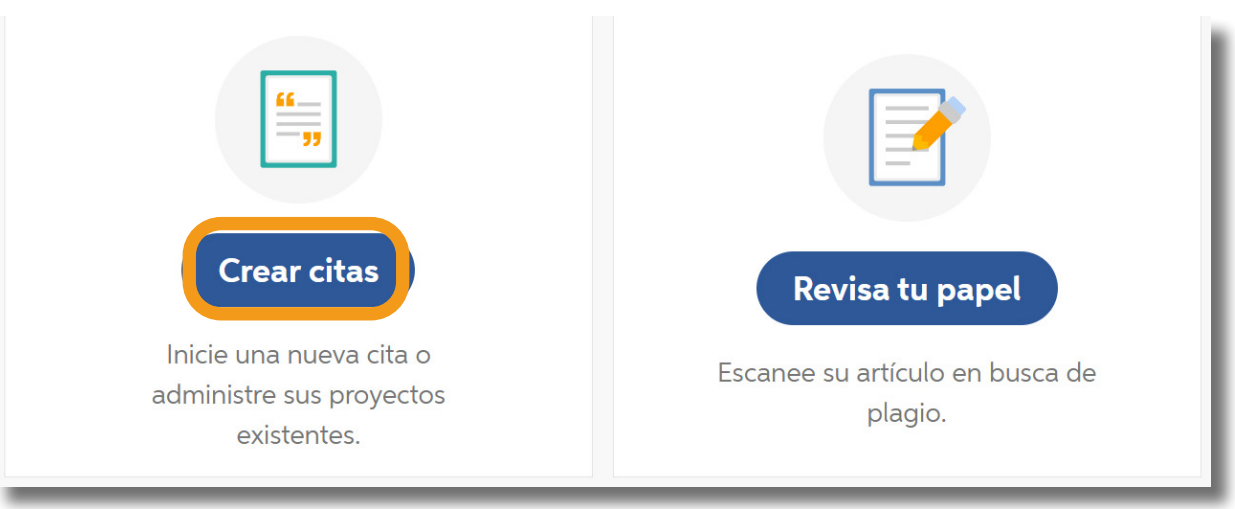

# Paso 3.

Selecciona el tipo de fuente que vas a citar.

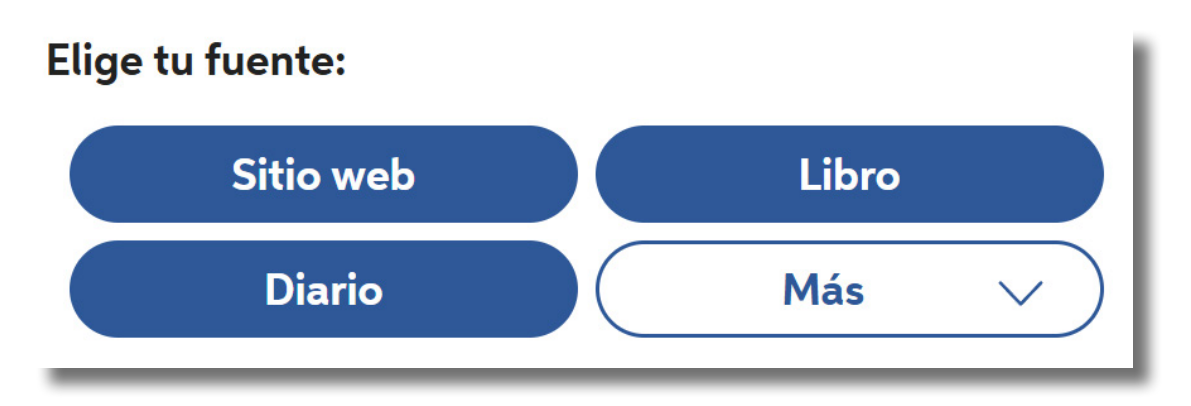

# **GUÍAS PARA ALUMNXS**

#### Paso 4.

Escribe el elemento que te sea solicitado para localizar la fuente, en este caso es el título o código ISBN del libro, y da clic en **"buscar".** 

| uscar                    |                                         |
|--------------------------|-----------------------------------------|
| Buscar por título o ISBN |                                         |
|                          | Desarrollado por <mark>5 WorldCa</mark> |
| Buscar                   |                                         |

#### Paso 5.

Cuando se muestre el resultado, da clic en "Citar".

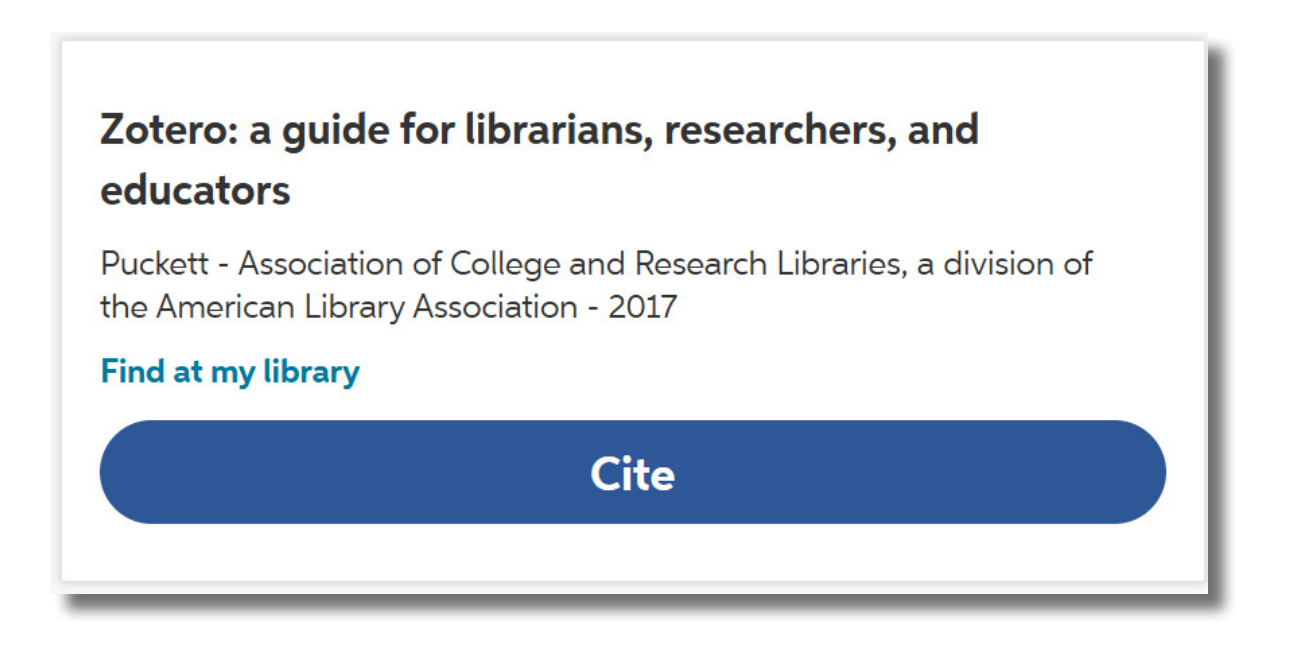

#### Paso 6.

Debes seleccionar el soporte del cual recuperas la información, es decir si es una fuente impresa, electrónica o si proviene de alguna base de datos en línea.

Es posible que el sitio no pueda encontrar todos los datos requeridos para la referencia, por lo tanto, si fuera el caso, tendrás que rellenar los campos que aparecen resaltados.

| Lo que estoy citando   Citando   El libro completo     Colaboradores   Role Nombre de plla   Segundo nombre Apellido   Sufijo   Autor Jason   Puckett   o   Anàdir otro colaborador     Información de publicación impresa   Titulo de la fuente   Zotero: A guide for librarians, researchers, and educators   Volumen Volúmenes totales   Edición Serie   Editor Cludad   Estado Año   Association of Col Chicago |                                                                                                    | Le recomenda                                        | imos rellenar los campo    | s resaltados.         |        |
|----------------------------------------------------------------------------------------------------|----------------------------------------------------------------------------------------------------|-----------------------------------------------------|----------------------------|-----------------------|--------|
| Citando   El libro completo     Colaboradores   Role Nombre de plla   Segundo nombre Apellido   Sufijo   Autor Jason   Puckett     Puckett     • Añadir otro colaborador     Información de publicación impresa   Título de la fuente     Zotero: A guide for librarians, researchers, and educators   Volumen Volúmenes totales   Editor Ciudad   Estado Año   Association of Coll Chicago                         | Lo que estoy citan                                                                                     | do                                                  |                            |                       |        |
| El libro completo     Colaboradores   Role Nombre de plla   Jason Puckett   Puckett   Información de publicación impresa    Título de la fuente   Zotero: A guide for librarians, researchers, and educators   Volumen Volúmenes totales   Editor Ciudad   Estado Año   Association of Coll Chicago                                                                                                    | Citando                                                                                                |                                                     |                            |                       |        |
| Role Nombre de plla Segundo nombre Apellido Sufijo   Autor Jason Puckett                                                                                                    | El libro completo                                                                                      |                                                     |                            |                       |        |
| Role Nombre de plla Segundo nombre Apellido Sufijo   Autor Jason Puckett                                                                                                    | Colaboradores                                                                                          |                                                     |                            |                       |        |
| Autor Jason   Puckett      • Aňadir otro colaborador    Información de publicación impresa   Título de la fuente   Zotero: A guide for librarians, researchers, and educators     Volumen   Volúmenes totales   Edición   Serle     Editor   Ciudad   Estado   Año   Association of Coll   Chicago   2017                                                                                                    | Role                                                                                                   | Nombre de pila                                      | Segundo nombre             | Apellido              | Sufijo |
| Añadir otro colaborador   Información de publicación impresa   Título de la fuente   Zotero: A guide for librarians, researchers, and educators   Volumen Volúmenes totales   Edición Serie   Editor Cludad   Estado Año   Association of Coll Chicago                                                                                                    | Autor                                                                                                  | Jason                                               |                            | Puckett               |        |
| Anadir otro colaborador   Información de publicación impresa   Título de la fuente   Zotero: A guide for librarians, researchers, and educators   Volumen Volúmenes totales   Edición Serle   Editor Cludad   Estado Año   Association of Coll Chicago                                                                                                    |                                                                                                    |                                                     |                            |                       |        |
| Información de publicación impresa         Título de la fuente         Zotero: A guide for librarians, researchers, and educators         Volumen       Volúmenes totales       Edición       Serle                                                                                                    | Anadir otro colaboi                                                                                    | rador                                               |                            |                       |        |
| Título de la fuente         Zotero: A guide for librarians, researchers, and educators         Volumen       Volúmenes totales       Edición       Serle         Editor       Cludad       Estado       Año         Association of Coll       Chicago       2017                                                                                                    | Información de pu                                                                                      | blicación impresa                                   |                            |                       |        |
| Zotero: A guide for librarians, researchers, and educators         Volumen       Volúmenes totales       Edición       Serie                                                                                                    | Título de la fuente                                                                                    |                                                     |                            |                       |        |
| Volumen     Volúmenes totales     Edición     Serie       Editor     Cludad     Estado     Año       Association of Coll     Chicago     2017                                                                                                    |                                                                                                    |                                                     |                            |                       |        |
| Volumen     Volúmenes totales     Edición     Serle       Editor     Cludad     Estado     Año       Association of Coll     Chicago     2017                                                                                                    | Zotero: A quide for                                                                                    | librarians researchers and                          | d educators                |                       |        |
| Editor     Cludad     Estado     Año       Association of Coll     Chicago     2017                                                                                                    | Zotero: A guide for                                                                                    | r librarians, researchers, and                      | d educators                |                       |        |
| Editor     Cludad     Estado     Año       Association of Coll     Chicago     2017                                                                                                    | Zotero: A guide for<br>Volumen                                                                         | r librarians, researchers, and<br>Volúmenes totales | d educators Edició         | n Serle               |        |
| Association of Coll Chicago 2017                                                                                                    | Zotero: A guide for<br>Volumen                                                                         | Volúmenes totales                                   | d educators Edició         | n Serle               |        |
|                                                                                                    | Zotero: A guide for<br>Volumen<br>Editor                                                               | Volúmenes totales                                   | d educators<br>Edició      | n Serie               |        |
|                                                                                                    | Zotero: A guide for<br>Volumen<br>Editor                                                               | Volúmenes totales                                   | Educators<br>Edición       | n Serie               | 17     |
|                                                                                                    | Zotero: A guide for<br>Volumen<br>Editor<br>Association of Coll                                        | Volúmenes totales                                   | Edició                     | n Serle               | 17     |
| Más opciones                                                                                                    | Zotero: A guide for<br>Volumen<br>Editor<br>Association of Coll<br>Más opciones                        | Volúmenes totales                                   | d educators Edición Estado | n Serle<br>Año<br>20. | 17     |
| Más opciones     Agregar anotación                                                                                                    | Zotero: A guide for<br>Volumen<br>Editor<br>Association of Coll<br>Más opciones<br>• Agregar anotación | Volúmenes totales Cludad Chicago                    | d educators Edició         | n Serle               | 17     |
| Más opciones  Agregar anotación                                                                                                    | Zotero: A guide for<br>Volumen<br>Editor<br>Association of Coll<br>Más opciones<br>• Agregar anotación | Volúmenes totales                                   | d educators Edición Estado | n Serle<br>Año<br>20. | 17     |
| Más opciones <ul> <li>Agregar anotación</li> </ul>                                                                                                    | Zotero: A guide for<br>Volumen<br>Editor<br>Association of Coll<br>Más opciones<br>Agregar anotación   | Volúmenes totales                                   | d educators Edición Estado | n Serle<br>Año<br>20. | 17     |
| Más opciones <ul> <li>Agregar anotación</li> </ul>                                                                                                    | Zotero: A guide for<br>Volumen<br>Editor<br>Association of Coll<br>Más opciones<br>Agregar anotación   | Volúmenes totales                                   | d educators Edición Estado | n Serle<br>Año<br>20. | 17     |

#### Paso 7.

Al obtener la cita podrás copiarla, editarla o copiarla como cita directa; para esto da clic en los tres puntos y si cuentas con la versión de paga podrás cambiar el estilo de citación.

| Cre | ear cita Harvard V                                                                      | 🗐 Copiar todo                                     | Exportar todo        |
|-----|-----------------------------------------------------------------------------------------|---------------------------------------------------|----------------------|
|     | В                                                                                       | bliography                                        | Sort by $\checkmark$ |
|     | Puckett, J. (2012a) Zotero: A guide for librarians, research<br>and Research Libraries. | ers and educators. Chicago, Illinois: Association | of Coilege           |
|     | Puckett, J. (2012b) Zotero: A guide for librarians, research<br>Research Libraries.     | ners and educators. Chicago: Association of Colle | ge and 🚺             |

# Extensión de Cite this for me para Google Chrome

Al igual que con Zotero, Cite this for me cuenta con una extensión. Puedes instalarla a partir de este enlace:

https://chromewebstore.google.com/detail/nnnmhgkokpalnmbeighfomegjfkklkle?utm\_source=item-share-cb

La extensión de Cite this for me tiene la ventaja de dar la opción de citar en APA, Chicago, Harvard y MLA.

#### Paso 1.

Una vez instalada, dirígete al repositorio, donde se encuentra tu fuente y da clic en el ícono de la extensión.

#### Paso 2.

Da clic sobre la cita y cópiala.

NOTA: Los datos que no se encuentren disponibles, como autor o fecha los colocará en inglés, ejemplo: n.d. (no date). Es importante que lo cambies al español: s. f. (sin fecha).

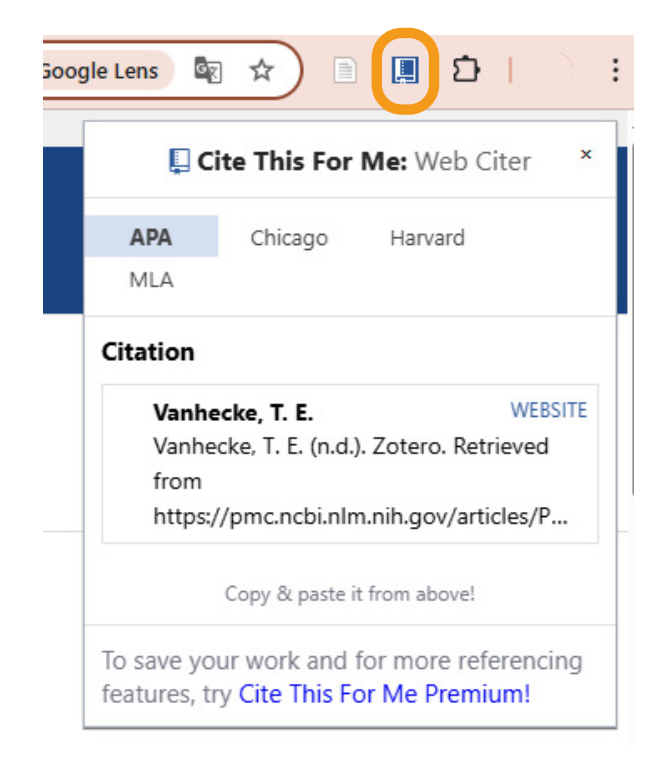

# Fuentes de información

Zotero. (s. f.). Zotero. Your personal research assistant. <https://www.zotero. org/>.

# USAR ZOTERO Y CITE THIS FOR ME

#### FACULTAD DE ARTES Y DISEÑO

**Dr. Mauricio de Jesús Juárez Servín** Director

**Dr. Oscar Ulises Verde Tapia** Secretario general

**Dra. Adriana Paredes Martínez** Secretaria académica

#### USAR ZOTERO Y CITE THIS FOR ME

Mtro. Angel Uriel Flamenco Aguirre Coordinación académica

**Lic. Yunuén Mandujano López** Administración del proyecto

**Diego Gómez Elizalde** Elaboración de contenidos

**Diego Gómez Elizalde** Diseño y formación editorial

**Eugenio Aguila Jiménez** Diseño de cubierta

Mtro. Bogard Alfonso Verdiguel Vázquez Corrección de estilo

# CENTRO DE TRANSFORMACIÓN EDUCATIVA FAD

Mtro. Angel Uriel Flamenco Aguirre Responsable del Centre

**Lic. José Felipe Ávila Ruíz** Producción audiovisual

**Lic. Yunuén Mandujano López** Apoyo y formación tecnológica a estudiantes

**Mtro. Bogard Alfonso Verdiguel Vázquez** Corrección de estilo y cuidado editorial

**Lic. Benjamín Arenas de Jesús** Soporte técnico y diseño web

**Mtra. Sarahí Guzmán Flores** Formación docente y asesoría pedagógica

**Lic. David Peñuñuri González** Tecnologías del aprendizaje

Fecha de elaboración: 2 de junio de 2025

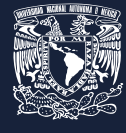

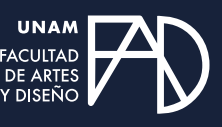

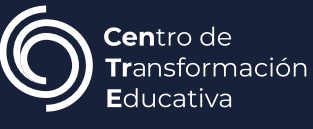